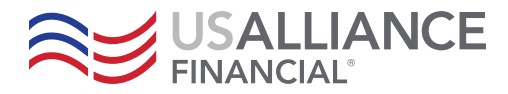

# Digital Banking First-Time Sign-On

# Step 1:

Log into Digital Banking at <u>https://account.usalliance.org/login</u>

# Enter your Username and Password.

# Select Login

| Logir                 | 1              |
|-----------------------|----------------|
| Username              |                |
| digitalbanking        |                |
| Password              |                |
| ••••••                | ٥              |
| Remember Usernan      | ne             |
| Login                 | A CONTRACTOR   |
| Forgot your username  | or password?   |
|                       |                |
| 🤰 Or, Register with C | Online Banking |

# <image>

# Step 2:

On the "Welcome Back" screen, select **Get Started.** 

| Ĩ    |                                                                                                    |   |
|------|----------------------------------------------------------------------------------------------------|---|
| We'v | elcome Back                                                                                                    | × |
| 8    | If you're the primary account holder: Follow the steps below to confirm your identity and create a new password. If you're a joint account holder: You'll be able to have your own login. Follow the steps below to confirm your identity and create a new password. |   |
|      | Cet Starred Back to Login                                                                                                    |   |

# Step 3:

Enter in the last 4 digits of your SSN# and Zip Code.

# Select Continue.

| Step 1 of 4 <b>û</b><br>Personal Info                 |          |
|-------------------------------------------------------|----------|
| Last 4 digits of SSN                                  | ZIP Code |
| Continue Cancel                                       |          |
| Need more assistance? Click to call +1 (800) 431-2754 |          |

**USALLIANCE.ORG** 

#### ☑ ⑦ @USALLIANCE

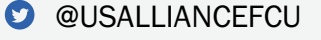

Federally insured by NCUA | Equal Housing Lender ©2023 USALLIANCE Federal Credit Union. All rights reserved.

# Step 4:

From the Delivery Method dropdown, select your preferred method (**Text Message or Voice Message**)

#### Select Request Code.

| Step 2 of 4 🛍                           |                             |                                       |                                       |
|-----------------------------------------|-----------------------------|---------------------------------------|---------------------------------------|
| Authenticate                            |                             |                                       |                                       |
| To protect the security of your account | t please select a delivery  | method for your validation code, then | enter the 6-digit number to continue. |
| Delivery Method                         |                             | Phone Number                          |                                       |
| Text Message                            | ~                           | (***) ***-**62                        | ~                                     |
| Request Code                            |                             |                                       |                                       |
| Need more assistance? Click             | k to call +1 (800) 431-2754 |                                       |                                       |

# Step 5:

Once you have received your code, enter it in the **Validation Code** field.

#### Select Next.

| Step 2 of 4 🖻                                                                                                    |                                |
|----------------------------------------------------------------------------------------------------|--------------------------------|
| Authenticate                                                                                                    |                                |
| To protect the security of your account, please enter the 6-digit Verification Code below.                                                          |                                |
| Delivery Method 🔒                                                                                                    |                                |
| From Call Center 🗸                                                                                                    |                                |
| Use this option when in contact with a Member Service Representative who will provide y<br>speak to a representative, call us at +1 (800) 431-2754. | ou with your one-time code. To |
| Verification Code                                                                                                    |                                |
|                                                                                                    |                                |
| Next Cancel 👌 Request New Code                                                                                                    |                                |
|                                                                                                    |                                |

# Step 6:

Enter your desired password in the **Password** field, adhering to the password requirements.

Reenter new password in the **Confirm Password** field.

| Password                                                                           | o        |
|------------------------------------------------------------------------------------|----------|
| Password must:                                                                     |          |
| Contain at least one letter                                                        |          |
| Contain at least one number                                                        |          |
| Contain at least one uppercase letter                                              |          |
| Contain at least one of the following special ch<br>'~!@#\$%^&*(]_+=[]();:"?<>,,/. | aracters |
| Not contain whitespace                                                             |          |
| Strengthc                                                                          |          |
| Avoid passwords that are easy to guess or used with                                | h other  |
| websites.                                                                          |          |
| Confirm Password                                                                   |          |
|                                                                                    | 0        |

# Step 7:

# Select Accept & Continue.

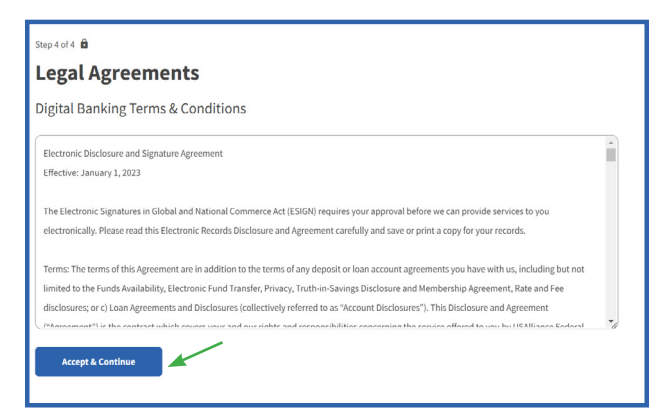

You may now login with your Username and Password.

**USALLIANCE.ORG** 

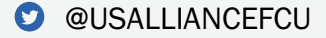